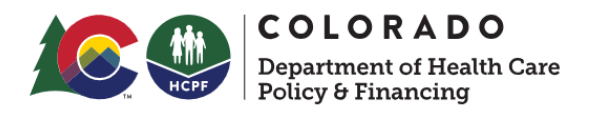

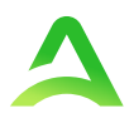

# Colorado Utilization Management (UM) and Physician Administered Drug (PAD) Provider Manual

For the Colorado Department of Health Care Policy & Financing Health First Colorado Prior Authorization Request (PAR) Program

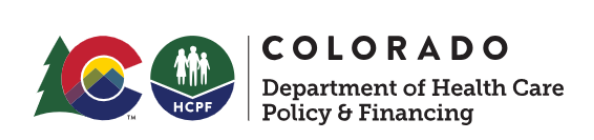

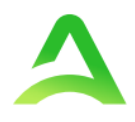

# Table of Contents

| An Introduction to Acentra Health                                          | 4  |
|----------------------------------------------------------------------------|----|
| Acentra Health Colorado                                                    | 4  |
| Call Center and Contact Information                                        | 5  |
| Important Email Addresses                                                  | 6  |
| Helpful Links                                                              | 6  |
| Services Acentra Health Reviews                                            | 7  |
| Provider Responsibilities                                                  | 8  |
| PAR Submission – General Requirements                                      | 8  |
| Forms                                                                      | 9  |
| Reference Tools                                                            | 9  |
| Timelines                                                                  | 9  |
| Requests for Additional Information                                        |    |
| Expedited and Rapid Reviews                                                | 10 |
| Acentra Health's UM Provider Web Portal: Atrezzo                           | 11 |
| Access and Registration                                                    | 11 |
| New Provider Registration & Multi-Factor Authentication (MFA) Registration | 12 |
| System Navigation                                                          |    |
| General System Features                                                    | 13 |
| Home Screen View                                                           |    |
| Cases                                                                      | 14 |
| Search by Case ID                                                          | 16 |
| UM Case Status                                                             |    |
| Create Case (How to Submit a Request)                                      | 17 |
| Consumers (Search by Member)                                               | 17 |
| Set Up                                                                     |    |
| Message Center                                                             |    |
| Reports                                                                    |    |
| View a List of Your Cases                                                  | 19 |
| Producing a Report of your Cases                                           | 19 |

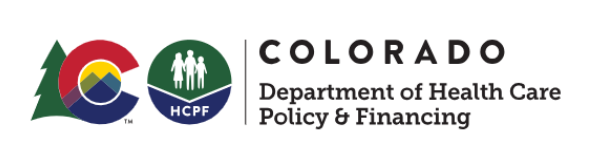

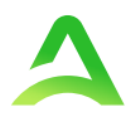

| Help Guide                                          | 21 |
|-----------------------------------------------------|----|
| How to Complete a "Saved but not Submitted" Request | 21 |
| How to View Status of a Submitted Request           | 21 |
| View Status by Case ID                              | 22 |
| Case Summary                                        | 23 |
| View Status by Member                               | 25 |
| Email Notification                                  | 26 |
| How to Set Procedure or Diagnosis Code Preferences  | 26 |
| Provider Options Following Adverse Decisions        | 27 |
| How to File an Appeal                               | 28 |
| Appendices                                          |    |
| How to Add Google Chrome to Computer                | 28 |
| How to set Chrome as Default Browser                | 31 |
| How to Set Atrezzo Bookmark in Chrome               | 32 |
| Updating User Profile                               | 33 |
| Informational Error/Warning Messages                | 34 |
| How to Access Technical Assistance                  | 35 |

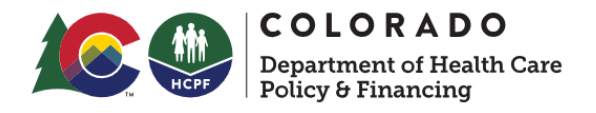

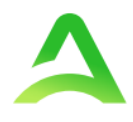

# An Introduction to Acentra Health

Acentra Health brings together a deep collective of expertise across all facets with 30+ years of public sector health knowledge and experience. We deliver continued excellence through our services and solutions to produce maximum value and impact. Our power derives from our ability to integrate innovative technology with high-quality care management, quality oversight and clinical assessment capabilities. This, combined with access to claims, encounter, provider, and clinical data, helps us create a critical longitudinal view of beneficiary and member health and social services interaction. Our goal is to help our clients unify and analyze these data sets to inform better real-time decisions to improve care and accelerate better health outcomes.

# Acentra Health Colorado

In 2021, Kepro was awarded the Colorado Department of Health Care Policy and Financing (HCPF) contract with the state of Colorado for Utilization Management (UM) and Physician Administered Drug (PAD) UM review. With over six decades of combined experience, CNSI and Kepro have come together to become Acentra Health. Our purpose is to accelerate better health outcomes through technology services, and clinical expertise. Our vision is to be the vital partner for healthcare solutions in the public sector and our mission is to continually innovate solutions that deliver maximum value and impact to those we serve.

In addition to UM review, Acentra Health will administer or assist the Department and partners with:

- Client Overutilization Program (COUP)
- Annual HCPCS code review
- Quality Program
- Reporting
- Review Criteria Selection
- PAR Customer Service Line for Providers
- Appeals, Peer-to-Peer, and Reconsiderations
- Provider Education

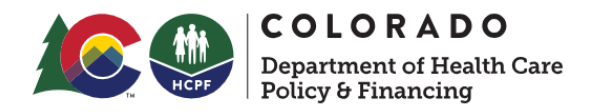

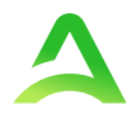

#### Call Center and Contact Information

Acentra Health provides access to Health First Colorado Providers to its review Employees and Contractors by a toll-free telephone line, staffed by customer service agents specifically trained on Health First Colorado, the Colorado PAR program and Physician Administered Drugs (PAD), Monday through Friday from 8 a.m. until 5 p.m. Mountain Time. After 5:00 p.m. and before 8:00 a.m. Monday through Friday, and throughout the day on Saturday and Sunday and all Company holidays, an automated attendant will direct callers to leave a message in the confidential general delivery mailbox. All voicemails will be returned within one business day. After-hours PAD requests will be directed to an after-hours mailbox for timely response by PAD staff.

Acentra Health Offices will be closed in observance of the legal state holidays including:

- New Year's Day
- Dr. Martin Luther King Jr. Day
- Memorial Day
- Juneteenth
- Independence Day
- Labor Day
- Veteran's Day
- Thanksgiving
- Day after Thanksgiving
- Christmas Day

Telephone Number: 720-689-6340 Fax Number: 800-922-3508 PAD Fax Number: 833-923-2359 Mailing Address: 2810 N. Parham Rd, Suite 305, Henrico, VA 23219 Website: ColoradoPAR.com

Providers will continue to use the Colorado PAR program website to access:

- General information
- Program updates
- Member Services
- Training Resources and User Guides
- Link to Acentra Health's Atrezzo Provider Portal

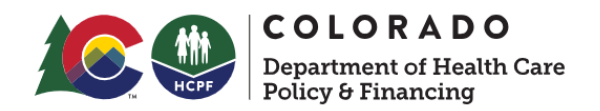

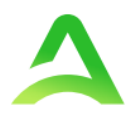

Important Email Addresses

Colorado UM Inbox <u>hcpf\_um@state.co.us</u> PAR Related Provider Issues <u>coproviderissue@acentra.com</u> Provider PAR Portal Training Registration <u>coproviderregistration@acentra.com</u>

#### Helpful Links

Claims Questions (Gainwell Technologies)

Colorado Health Care Policy & Financing

Colorado Health Care Policy & Financing Provider Resources

Physician Administered Drugs (PAD) website

Drug Utilization Review Board

Atrezzo Provider Portal

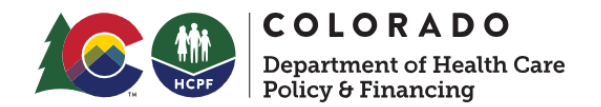

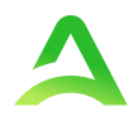

#### Members of Acentra Health's Management Team

- Executive Director: Chantal Hunt, PhD, RN
- UM Manager: Aimee Mosher-Lehman, RN
- PAD Program Lead: Scott Donald, PharmD
- Program Manager: Ashely Walley, LPN
- Provider Education and Relations Coordinator: Kristen Carlton, LPN
- Clinical Supervisors: Karen Coltharp, RN, Victoria Lewis, LPN, Dana Katzenmeyer, RN, Lori Ward, RN
- Quality Manager: Nicole Zonin, RN
- Call Center Supervisor: Kiana Ried
- Call Center Director: Tujuana Staples
- UM Medical Director: Dena Ross, MD
- PAD Medical Director: Susan Brashear, MD

Acentra Health customer service staff will acknowledge all requests for a supervisor and immediately escalate to the appropriate department Supervisor. If the Supervisor is unable to resolve or de-escalate the issue at hand, or if the caller demands to speak with a manager the Supervisor will escalate to the Manager. If a Manager is not readily available, the Supervisor will provide the Manager with a summary of the communication and issue identified, along with the caller's contact information. A Manager will then return the call immediately, or at least within one (1) business day of the request. Supervisors and Managers will work to resolve all escalated concerns until full resolution. Escalated concerns can also be emailed to hcpf\_UM@state.co.us.

#### Services Acentra Health Reviews

Acentra Health performs Outpatient Review determinations no later than 10 Business Days following the receipt of the request for the following services:

- Audiology
- Diagnostic Imaging
- Durable Medical Equipment (DME)
- Medical Services including, but not limited to, select surgeries such as bariatric, solid organ transplants, transgender services, and elective surgeries
- Out-of-State (OOS) Inpatient Services
- Physical and Occupational Therapy
- Speech Therapy

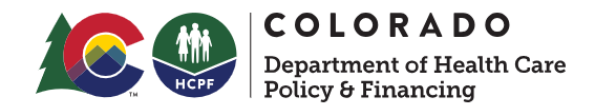

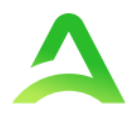

- Pediatric Behavioral Therapy (PBT)
- Private Duty Nursing (PDN)
- Select Physician Administered Drugs (PAD)
- Inpatient Hospital Transition Program

At a later date, yet to be defined, Acentra Health will also administer a Long-Term Home Health Program (LTHH).

# **Provider Responsibilities**

Providers may request prior authorization for services through our direct data entry portal, Atrezzo. Utilization of this portal allows the provider to request prior authorization for services, upload clinical information to aid in review of prior authorization requests, and submit reconsideration and/or peer-to-peer requests for services denied. Atrezzo is also a good tool for checks and balances of some of the patient's medical history. The system will also give warnings if a PAR is not required. Always VERIFY the Member's eligibility for Health First Colorado prior to submission by contacting Health First Colorado. The generation of a Prior Authorization number does not guarantee payment.

#### PAR Submission – General Requirements

PAR submissions will require providers to provide the member ID, name, and date of birth (DOB). Providers should be prepared to provide the Service Type, Revenue Code, Current Procedural Terminology (CPT) or Healthcare Common Procedure Coding System (HCPCS) code(s) being requested, any appropriate modifiers, and the ICD10 code for the diagnosis. Providers should be prepared to identify the servicing\* provider if different than the ordering provider. The calculated number of units requested, i.e., visits, number of items, etc. should be entered by the provider.

\* When entering a prior authorization request (PAR) in Atrezzo, it is important to note that the servicing provider is the billing provider.

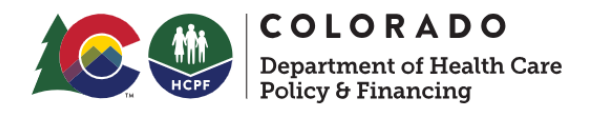

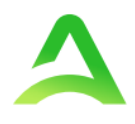

#### Forms

Change of Provider Form

Outpatient PAR Form

Inpatient PAR Form

Fax Exempt Form

Providers must request Prior Authorization for services through Acentra Health's portal, Atrezzo. A Fax Exempt Request form may be completed if any of the specific criteria below are met such as:

- The provider is out-of-state, or the request is for an out of area service
- The provider group submits on average 5 or fewer PARs per month and would prefer to submit a PAR via fax, or
- The provider is visually impaired.

#### **Reference Tools**

**Billing Manuals** 

Provider Rates and Fee Schedule

#### Timelines

| Review Type                                  | Response Time                       |
|----------------------------------------------|-------------------------------------|
| Expedited UM                                 | 4 Business Hours                    |
| Rapid UM                                     | Same Day (when submitted by 2:00pm) |
| Standard Outpatient UM                       | 10 Business Days                    |
| UM After Additional Information is Received  | 2 Business Days                     |
| Standard PAD                                 | 24 Hours                            |
| Urgent PAD                                   | 4 Hours                             |
| PAD After Additional Information is Received | 24 Hours                            |

Timely Submission means entering the request in compliance with Colorado Rule and Regulation. For most benefits and services, this means before services are rendered and with enough advanced notice for the review to be completed.

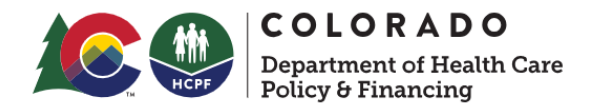

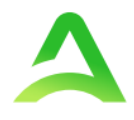

# Requests for Additional Information

Requests for Additional Information will be initiated by Acentra Health if/when there is not substantial supporting documentation to complete a review. When Acentra Health pends a review for additional information, you will have up to ten (10) business days to provide the requested information (72 hours for Physician Administered Drugs).

Supporting Documentation: It will be necessary to provide supporting documentation with your submission. Supporting documentation may include but is not limited to office visit notes, laboratory results, imaging results, etc. Some benefits may have additional document requirements (see the <u>Billing Manuals</u> for details), and the UM Vendor may request additional supporting documentation as needed to determine medical necessity.

# Expedited and Rapid Reviews

Requests for Expedited or Rapid Case Reviews may be made during the prospective review authorization process when the Case involves medical services deemed to be urgent in nature.

<u>Expedited Review</u>: A Prior Authorization Request review that is required to be done on an expedited basis because a delay could: seriously jeopardize the life or health of the Member or the ability of the Member to regain maximum function, or in the opinion of a physician with knowledge of the Member's medical condition, would subject the Member to severe pain; and cannot be adequately managed without the care or treatment that is the subject of the claim. Expedited Case Reviews are conducted within four (4) business hours of the request.

<u>Rapid Review</u>: Prior Authorization Request that is requested because a longer Turnaround-Time could result in a delay in the Member receiving care or services that would be detrimental to their ongoing, long-term care. A Rapid Review may be requested by the provider in very specific circumstances which may include, for example:

- A service or benefit that requires a PAR and is needed prior to a member's inpatient hospital discharge,
- Same day diagnostic studies required for cancer treatment, genetic testing requiring amniocentesis,
- Genetic or Molecular testing requiring amniocentesis.

Rapid Case Reviews are conducted within one (1) business day when rapid case review criteria are met.

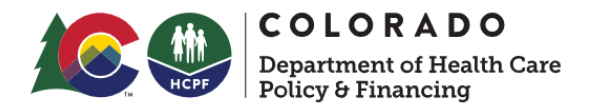

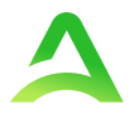

When entering a case for Expedited or Rapid Review, providers will select the correct option from the Request Type dropdown in the Procedures (Request) ribbon and enter a note as to the reason the request meets one of the above definitions. If the request does not meet the criteria of the selected review type, the request will be moved to the standard queue for review (within 10 business days).

|                                | Home                                    | Cases              | Create Case                    | Consumers           | Setup       | Message Cente   | r <mark>o</mark> Re  | eports f     | Preferences           |                          |                        |        |     | ?        | :    |
|--------------------------------|-----------------------------------------|--------------------|--------------------------------|---------------------|-------------|-----------------|----------------------|--------------|-----------------------|--------------------------|------------------------|--------|-----|----------|------|
| Change Context C               | O Demo Provider, Colo                   | rado               |                                |                     |             |                 |                      |              |                       |                          |                        |        |     |          |      |
| New UM Case                    | CO Demo Provider<br>Requesting Provider | CO UM<br>Outpatien | Ella clark (F)<br>t 07/17/2017 |                     |             |                 |                      |              |                       |                          |                        |        |     |          |      |
| Step 2<br>Consumer Information | Step 3<br>Additional Provi              | iders s            | Step 4<br>Service Details      | Step 5<br>Diagnoses | SI<br>R     | ep 6<br>equests | Step 7<br>Questionna | lires        | Step 8<br>Attachments | Step 9<br>Communications | Step 10<br>Submit Case |        |     |          |      |
| Requests/Request               | Details                                 |                    |                                |                     |             |                 |                      |              |                       |                          |                        |        |     |          |      |
| Request Type *                 |                                         | FIP                | 5 Code                         |                     | Notificatio | n Date *        |                      | Notification | Time *                |                          |                        |        |     |          |      |
| Select Request Typ             | pe                                      | •                  |                                |                     | 06/21/2     | 024             | <b></b>              | 12:59 PM     |                       | $\bigcirc$               |                        |        |     |          |      |
|                                |                                         | ]                  |                                |                     |             |                 |                      |              |                       |                          |                        |        | -   |          |      |
| Concurrent                     |                                         | *                  |                                |                     |             |                 |                      |              |                       |                          |                        | Cancel | Got | o Proced | ures |
| Expedited                      |                                         |                    |                                |                     |             |                 |                      |              |                       |                          |                        |        |     |          |      |
| NICU                           |                                         |                    |                                |                     |             |                 |                      |              |                       |                          |                        |        |     |          |      |
| Non-NICU                       |                                         |                    |                                |                     |             |                 |                      |              |                       |                          |                        |        |     |          |      |
| Prior Auth                     |                                         |                    |                                |                     |             |                 |                      |              |                       |                          |                        |        |     |          |      |
| Rapid                          |                                         | w                  |                                |                     |             |                 |                      |              |                       |                          |                        |        |     |          |      |
|                                |                                         |                    |                                |                     |             |                 |                      |              |                       |                          |                        |        |     |          |      |
|                                |                                         |                    |                                |                     |             |                 |                      |              |                       |                          |                        |        |     |          |      |

# Acentra Health's UM Provider Web Portal: Atrezzo

The purpose of this section is to provide an overview of the Provider Portal for Atrezzo, the Acentra Health proprietary system. Providers will use this system to participate in the Colorado PAR UM and PAD Review programs. While Atrezzo is a web-based system that works across numerous internet browsers, **Chrome** is preferred because system functionality is enhanced using this platform.

#### Access and Registration

All providers will designate a Provider Group Administrator for their facility. This person will need to add and manage all other users of the Provider Portal.

The Provider Administrator will register the Provider Group Account using the National Provider Identifier (NPI) and Medicaid ID (registration code) for the facility or clinic.

The Provider Portal is accessible at <u>https://portal.kepro.com</u>. (Helpful hint: Bookmark the Provider Portal URL for future reference.)

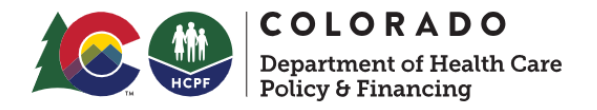

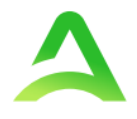

# New Provider Registration & Multi-Factor Authentication (MFA) Registration

The below links will guide the Provider Group Administrator through registering for the Atrezzo Provider Portal and completing the Multi-Factor Authentication (MFA) Registration. Both registration and MFA registration are a one-time process.

Atrezzo Provider Portal Registration Overview

Atrezzo Portal MultiFactor Registration and Login Process - New External Users

#### System Navigation

The navigation pane will remain in place regardless of navigation through the system. This functionality allows for quick and easy navigation from any screen.

Utilize the below legend for a brief overview of each area within Atrezzo.

| Link           | Description                                                           |
|----------------|-----------------------------------------------------------------------|
| Home           | This is the default page upon successful login and will enable you    |
|                | to view submitted cases and any pending submissions.                  |
| Cases          | This section will enable you to search cases based on specific        |
|                | parameters including case type, case states and request type. To      |
|                | a la sting and sitis information in a sch dran deurs to normali a sch |
|                | results.                                                              |
| Create Case    | This section will enable you to create a new case for a consumer.     |
|                | Required fields include the case type, Member information, and        |
|                | case parameters. Some fields will auto populate based on user         |
|                | role. Additional fields appear based on selections made.              |
| Setup          | Visible to Provider Administrator users only. This section will       |
|                | enable Provider Administrators to manage, edit, and add provider      |
|                | users for the facility.                                               |
| Message Center | This section will enable users to communicate directly with the       |
|                | team at Acentra Health regarding specific Members and/or cases.       |
| Reports        | Reports are visible only to users with report access.                 |
| Preferences    | Preferences is where providers can set specific codes to narrow       |
|                | down their code search to codes they commonly use.                    |

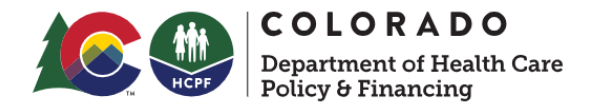

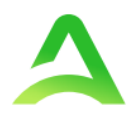

| Help | This section will display available information including User |
|------|----------------------------------------------------------------|
|      | Guides, Frequently Asked Questions (FAQs), Latest Release      |
|      | Notes, and Password Guidelines.                                |

#### General System Features

The ability to search and view profile information will appear on all pages throughout the system, regardless of navigation.

After successful login, the system will default to the Home Screen. See below for the features present on all pages throughout the system to assist with navigation.

To search for a Case number or Authorization number, enter specified information in the Search by # box and click Search.

Click on the head icon in the upper right corner to open menu options where you can Update Security Question & Answer, Change Password, Edit User Profile, or Logout.

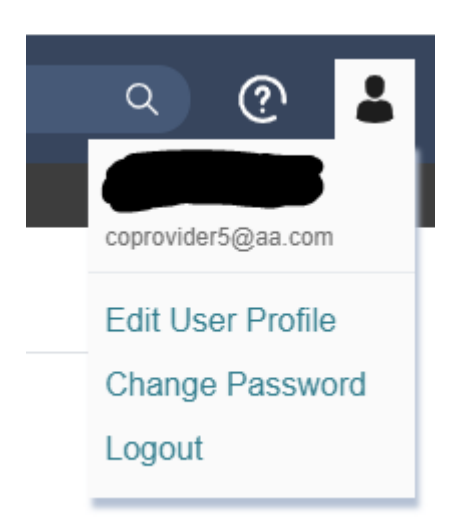

#### Home Screen View

Once successfully logged in, the user will be taken to the Atrezzo Home Screen which will default to display all "Request Saved but Not Submitted". This will provide a list of Members with cases that have been started but are incomplete and have not been submitted to Acentra Health.

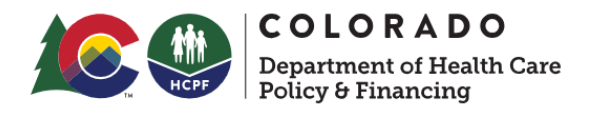

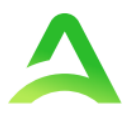

|                       | Home Cases                                            | Create Case Consumers | Setup Message Center o | Reports Preferences |               |                       | <u>०</u> (? |
|-----------------------|-------------------------------------------------------|-----------------------|------------------------|---------------------|---------------|-----------------------|-------------|
| hange Context CO Demo | Provider, Colorado                                    |                       |                        |                     |               |                       |             |
|                       |                                                       |                       |                        |                     |               |                       |             |
| HOME                  |                                                       |                       | WORK-IN-PROG           | RESS                | NOT SUBMITTED | SUBMITTED             |             |
|                       | <ul> <li>Messages<br/>for review or action</li> </ul> | Go to Message Center  | 165                    |                     | 58            | 107                   |             |
| Request Saved Bu      | it Not Submitted                                      |                       |                        |                     |               |                       |             |
| CONTRACT              | CASE TYPE                                             | CONSUMER ID           | c                      | ONSUMER NAME        | DATE OF BIRTH | LAST MODIFIED         | 0           |
| CO UM                 | UM-OUTPATIENT                                         | TEMP0019820230        | 062100000 E            | lla clark           | 07/17/2017    | 6/13/2024 2:38:22 PM  |             |
| CO UM                 | UM-OUTPATIENT                                         | TEMP0019820240        | 761200000 el           | lla clark           | 07/17/2017    | 6/12/2024 1:53:14 PM  |             |
| CO UM                 | UM-OUTPATIENT                                         | Q336300               | с                      | ORALINE DAVIDSON    | 01/24/2022    | 4/29/2024 3:34:21 PM  |             |
| CO UM                 | UM-OUTPATIENT                                         | TEMP0019820210        | 011200000 A            | NG Test             | 12/15/1960    | 2/8/2024 4:44:35 PM   |             |
| CO UM                 | UM-INPATIENT                                          | TEMP0019820230        | 381100000 Li           | ayton clark         | 02/08/2021    | 8/11/2023 11:55:55 AM |             |
| CO UM                 | UM-INPATIENT                                          | TEMP0019820210        | 011200000 A            | NG Test             | 12/15/1960    | 8/9/2023 1:40:48 PM   |             |
| CO UM                 | UM-OUTPATIENT                                         | TEMP0019820210        | 011200000 A            | NG Test             | 12/15/1960    | 8/1/2023 11:45:14 AM  |             |
| CO UM                 | UM-OUTPATIENT                                         | TEMP0019820210        | 011200000 A            | NG Test             | 12/15/1960    | 8/1/2023 9:56:46 AM   |             |
| COUM                  | UM-INPATIENT                                          | TEMP0019620210        | 011200000 A            | NG Test             | 12/15/1960    | 6/26/2023 2:21:41 PM  |             |
| CO UM                 | UM-OUTPATIENT                                         | TEMP0019820210        | 011200000 A            | NG Test             | 12/15/1960    | 6/14/2023 12:15:15 PM |             |

Click <u>Here</u> for instructions on How to Complete a Saved Request.

#### Cases

This section will identify the steps to search for cases based on selected search parameters. This section is searchable by Case or Consumer (Member). Select the specific search on the top.

To search By Case, select Case Type UM from the drop down. Once the Case Type is specified, additional search parameters will appear. To identify specific cases and ensure efficient search results, try selecting specific information in each drop down to narrow search results.

Note: You must enter a submitted or service date span for search results to render.

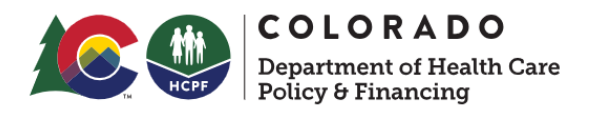

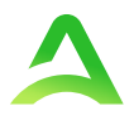

|                     | Home            | Cases | Create Case | Consumers  | Setup | Message Center | Rep      | orts       | Preferences |   |                       |             |      | ?   | - |
|---------------------|-----------------|-------|-------------|------------|-------|----------------|----------|------------|-------------|---|-----------------------|-------------|------|-----|---|
| nge Context CO Demo | o Provider, Cok | orado |             |            |       |                |          |            |             |   |                       |             |      |     |   |
|                     |                 |       |             |            |       |                |          |            |             |   |                       |             |      |     |   |
| CASE / SEARCH - B'  | Y CASE          |       |             |            |       |                |          |            |             |   |                       |             |      |     |   |
| CASES               |                 |       |             |            |       |                |          |            |             |   |                       |             |      |     |   |
|                     |                 |       |             |            |       | BY CASE        |          |            | BY CONSUMER | 1 |                       |             |      |     |   |
| CASE TYPE *         |                 |       |             | 1          |       |                |          |            |             |   |                       |             |      |     |   |
| UM                  |                 |       | ~           |            |       |                |          |            |             |   |                       |             |      |     |   |
|                     |                 |       |             | 1          |       |                |          |            |             |   |                       |             |      |     |   |
| REQUEST STATUS      |                 |       |             | TYPE       |       |                |          | SERVICE TY | PE          |   |                       |             |      |     |   |
| Submitted           |                 |       | ~           | All Types  |       |                | ~        | Select     | One         |   |                       |             |      |     | ~ |
|                     |                 |       |             |            |       |                |          |            |             |   |                       |             |      |     |   |
| DATE TYPE           |                 |       |             | FROM DATE  |       |                |          | TO DATE    |             |   | SEARCH CONTEXT        |             |      |     |   |
| Service Dates       |                 |       | ~           | MM/DD/YYYY |       | i              | <b> </b> | MM/D       | D/YYYY      | 苗 | All Related Submittin | g Providers |      |     | ~ |
|                     |                 |       |             |            |       |                |          |            |             |   |                       |             |      |     |   |
|                     |                 |       |             |            |       |                |          |            |             |   |                       |             |      |     |   |
|                     |                 |       |             |            |       |                |          |            |             |   |                       |             | SEAF | RCH |   |

To search by Consumer (Member) enter the required Member information. For results to render, user must enter Last Name and DOB or Member ID.

| CASE / SEARCH -BY CONSUMER                                   |           |         |               |   |                                  |        |
|--------------------------------------------------------------|-----------|---------|---------------|---|----------------------------------|--------|
| CASES                                                        |           |         |               |   |                                  |        |
|                                                              |           | BY CASE | BY CONSUMER   |   |                                  |        |
|                                                              |           |         |               |   |                                  |        |
|                                                              |           |         |               |   |                                  |        |
|                                                              |           |         |               |   |                                  |        |
| CONSUMER ID                                                  | LAST NAME |         | DATE OF BIRTH |   | SEARCH CONTEXT                   |        |
|                                                              |           |         | MM/DD/YYYY    | 曲 | All Related Submitting Providers | ~      |
|                                                              |           |         |               |   |                                  |        |
| *Combination of DOB and Last Name or Consumer ID is required |           |         |               |   |                                  |        |
|                                                              |           |         |               |   |                                  | SEARCH |
| *Combination of DOB and Last Name or Consumer ID is required |           |         |               |   |                                  | SEARCH |

Search results will render below. The Case ID is a hyperlink which will open specified Case page.

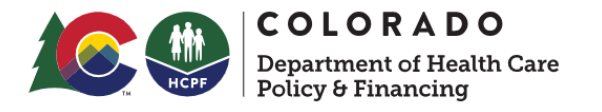

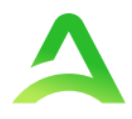

| CASE ID                                                                   | MEMBER INFO | STATUS                                                         | REQUEST INFO                                                       | SERVICE TYPE         | SERVICE DATE(S)        | PROCEDURES   |
|---------------------------------------------------------------------------|-------------|----------------------------------------------------------------|--------------------------------------------------------------------|----------------------|------------------------|--------------|
| 203460001<br>8015979<br>View Request<br>[Extend]<br>[Copy]<br>[Discharge] | 36324343    | Submitted<br>Approved: 1<br>Denied: 0<br>Pending: 0<br>Void: 0 | Submit Date: 12/11/2020<br>Outpatient<br>Letters: 0<br>Messages: 1 | - Medical / Surgical | 12/31/2020 12:00:00 AM | E1399        |
| 203500001<br>8015985<br>View Request<br>[Extend]<br>[Copy]<br>[Discharge] | 36324355    | Submitted<br>Approved: 0<br>Denied: 0<br>Pending: 0<br>Void: 0 | Submit Date: 12/15/2020<br>Inpatient<br>Letters: 0<br>Messages: 0  | - Medical / Surgical | 12/8/2020 12:00:00 AM  | LOS<br>43865 |
| 203500003<br>8015989<br>View Request<br>[Extend]<br>[Copy]<br>[Discharge] | 36324357    | Submitted<br>Approved: 1<br>Denied: 0<br>Pending: 0<br>Void: 0 | Submit Date: 12/15/2020<br>Outpatient<br>Letters: 1<br>Messages: 0 | - Medical / Surgical | 12/15/2020 12:00:00 AM | 15780        |

#### Search by Case ID

To search directly for a case, enter the Case ID in the search box on the top left of any page, then hit enter to be directed to the specified case.

|                | ) Home              | Cases    | Create Case | Consumers | Setup | Message Center o | Reports | Preferences | Search by # | Q | ? | 2 |
|----------------|---------------------|----------|-------------|-----------|-------|------------------|---------|-------------|-------------|---|---|---|
| Change Context | CO Demo Provider, O | colorado |             |           |       |                  |         |             |             |   |   |   |

The visible information within the Case will vary by user role but will be in Read-Only format.

The Consumer name is a hyperlink. Clicking the Consumer Name will redirect to the Consumer Info Page.

| CONSUMER NAME   | GENDER     | DATE OF    | BIRTH       | MEMBER ID               | CONTRACT     |
|-----------------|------------|------------|-------------|-------------------------|--------------|
| ANG TEST        | F          | 12/15/196  | 60 (63 Yrs) | TEMP001982021011200000  | COUM         |
| C               | ASE ID CA  | ATEGORY    | CASE CONT   | RACTCASE SUBMIT DATE SR | / AUTH       |
| ACTIVE REVIEW 2 | 22490053 C | outpatient | CO UM       | 09/06/2022              |              |
| UM-OUTPATIENT   |            |            |             |                         | CASE SUMMARY |

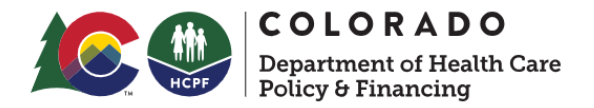

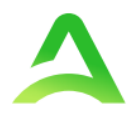

#### **UM Case Status**

The UM case will display the case status at the top. The UM program status options are color coded for quick and easy identification.

| UN-SUBMITTED | This identifies a case that has been started but has not been<br>completed or officially submitted. This case will not have an<br>associated Case ID until it is submitted. Once all information is<br>entered, the case will move to Submitted or Insufficient Information if<br>any required information is incomplete or missing. |
|--------------|----------------------------------------------------------------------------------------------------|
| SUBMITTED    | This identifies a case that has been submitted but has not yet been reviewed. Once the case is assigned to a clinical reviewer, the status will change to Active Review.                                                                                                    |
| COMPLETED    | This identifies a case that has been submitted, reviewed, a determination made, and is complete. A Complete case status does not identify the outcome of the clinical review (ie. Approved, denied, partial approval, etc).                                                                                                    |

# Create Case (How to Submit a Request)

To submit an inpatient or outpatient UM or PAD review, you will need to create a case.

Click <u>How to Create a Case</u> for instructions on how to submit a Prior Authorization Request.

#### Consumers (Search by Member)

| Acentra                | Home              | Cases       | Create Case | Consumers | Setup | Message Center o      | Reports | Preferences |   |        | Search by # | ۹    | 0 | - |
|------------------------|-------------------|-------------|-------------|-----------|-------|-----------------------|---------|-------------|---|--------|-------------|------|---|---|
| Change Context CO Dem  | no Provider, Colo | rado        |             |           |       |                       |         |             |   |        |             |      |   |   |
|                        |                   |             |             |           |       |                       |         |             |   |        |             |      |   |   |
| CONSUMERS              |                   |             |             |           |       |                       |         |             |   |        |             | DESC | T |   |
| CONSUMERID             |                   |             | AST NAME    |           | EIDST | AME (MIN 1ST   ETTER) | DA      |             |   |        |             | KEST |   |   |
|                        |                   |             |             |           |       |                       |         | /M/DD/YYYY  | 曲 | SEARCH |             |      |   |   |
| *Combination of DOB ar | nd Last Name or   | Consumer ID |             |           |       |                       |         |             |   |        |             |      |   |   |

To search by Member, click "Consumer" on the navigation pane. The Consumer default screen will appear providing options to search for a Member. This process is the same as searching the Member when creating a case.

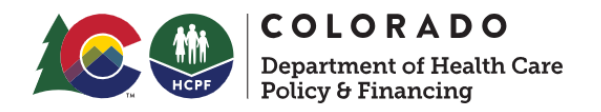

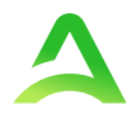

To search By Consumer (Member), enter the required Member information. For results to render, user must enter either Last Name and DOB or Member ID.

| CONSUMER ID         | LAST NAME                    | FIRST NAME (MIN 1      | 1ST LETTER) DATE OF BIRTH |          |                                   |
|---------------------|------------------------------|------------------------|---------------------------|----------|-----------------------------------|
| temp0019820         | 21011200000                  |                        | MM/DD/YYYY                | SEAR     | ксн                               |
| "Combination of DOB | and Last Name or Consumer ID |                        |                           |          |                                   |
|                     |                              |                        |                           |          | + ADD TEMPORARY CONSUMER          |
| NAME                | ⊘ DATE OF BIRTH              | ADDRESS                | CONSUMER ID               | CONTRACT | CASE COUNT                        |
| ANG Test            | 12/15/1960                   | 1111 33rd Somewhere,IA | TEMP001982021011200000    | Colorado | 31                                |
| Displaying records  | 1 to 1 of 1 records          |                        |                           |          | Previous 1 Next Show 10 V Entries |

Search results will render below. To view the Consumer page, click on the Member's Name, which is a hyperlink.

#### Set Up

This section will identify the steps for Provider Group Administrators to add and manage additional users within the portal. **Only users set up as Provider Administrators will see the Setup tab.** For all other users, the tab will be hidden.

Click How to Add a User for detailed instructions.

#### Message Center

Click How to View Messages in Message Center for detailed instructions.

#### Reports

| Acentra              | Home              | Cases   | Create Case | Consumers | Setup | Message Center 0    | Reports | Preferences |                                        | Search by # | ۹            | ?        | :  |
|----------------------|-------------------|---------|-------------|-----------|-------|---------------------|---------|-------------|----------------------------------------|-------------|--------------|----------|----|
| Change Context CO De | mo Provider, Col  | orado   |             |           |       |                     |         |             |                                        |             |              |          |    |
|                      |                   |         |             |           |       |                     |         |             |                                        |             |              |          |    |
| REPORTS              |                   |         |             |           |       |                     |         |             |                                        |             |              |          |    |
| REPORTNAME           |                   |         |             |           |       |                     |         |             | REPORT DESCRIPTION                     |             |              |          |    |
| CO HCPF ANG Pr       | ovider Report - F | rovider |             |           |       | Provider Management |         |             | CO HCPF ANG Provider Report - Provider |             |              |          |    |
| Displaying records 1 | to 1 of 1 records | •       |             |           |       |                     |         |             |                                        | Previous 1  | Next Show 10 | ▼ Entrie | BS |

Not all users will have access to reports and availability will vary by user role.

Clicking the Reports icon in the navigation pane will open all available reports.

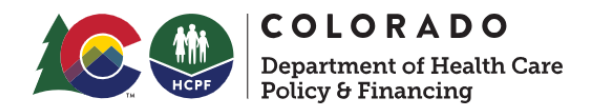

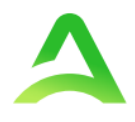

The report name will be a hyperlink and open the desired report in a new tab within the internet browser.

#### View a List of Your Cases

| Аселіга н                   | ome Cases      | Create Case | Consumers  | Setup | Message Center | Report | s Preferences |   |                       | Search by # | ۹   | ?   | : |
|-----------------------------|----------------|-------------|------------|-------|----------------|--------|---------------|---|-----------------------|-------------|-----|-----|---|
| Change Context CO Demo Prov | ider, Colorado |             |            |       |                |        |               |   |                       |             |     |     |   |
|                             |                |             |            |       |                |        |               |   |                       |             |     |     |   |
| CASE / SEARCH - BY CAS      | E              |             |            |       |                |        |               |   |                       |             |     |     |   |
| CASES                       |                |             |            |       |                |        |               |   |                       |             |     |     |   |
|                             |                |             |            |       | BY CASE        |        | BY CONSUMER   |   |                       |             |     |     |   |
| CASE TYPE *                 |                |             |            |       |                |        |               |   |                       |             |     |     |   |
| UM                          |                | ~           |            |       |                |        |               |   |                       |             |     |     |   |
|                             |                |             |            |       |                |        |               |   |                       |             |     |     |   |
| REQUEST STATUS              |                |             | TYPE       |       |                | SEF    | IVICE TYPE    |   |                       |             |     |     |   |
| Submitted                   |                | Ý           | All Types  |       |                | × .    | Select One    |   |                       |             |     |     | * |
|                             |                |             |            |       |                |        |               |   |                       |             |     |     |   |
| DATE TYPE                   |                |             | FROM DATE  |       |                | т      | D DATE        |   | SEARCH CONTEXT        |             |     |     |   |
| Service Dates               |                | ~           | MM/DD/YYYY |       | É              |        | MM/DD/YYYY    | 苗 | All Related Submittin | g Providers |     |     | ~ |
|                             |                |             |            |       |                |        |               |   |                       |             |     |     |   |
|                             |                |             |            |       |                |        |               |   |                       |             |     |     |   |
|                             |                |             |            |       |                |        |               |   |                       |             | SEA | RCH |   |

Providers can produce a listing of their cases based upon several different parameters such as status, service type, dates of service, etc.

| Request 🛆         | Consumer 🔶                                                   | Status 🖨  | Submit Date 🔶 | Category 🖨 | Discharge Date 🗢 | Service Type 😓                                | Service Dates 🗢       | Procedures                     | Letters                   | Actions   |
|-------------------|--------------------------------------------------------------|-----------|---------------|------------|------------------|-----------------------------------------------|-----------------------|--------------------------------|---------------------------|-----------|
| - Case: 2312      | 240007                                                       |           |               |            |                  |                                               |                       |                                |                           |           |
| Request 01        | TEMP001982021011200000<br>ANG Test<br>12/15/1960<br>Colorado | Submitted | 5/4/2023      | Outpatient | N/A              | DME: Monitoring Equipment & Diabetic Supplies | 5/1/2023 - 10/27/2023 | Approved: 1<br>View Procedures | 2 Letters<br>View Letters | Actions - |
| - Case: 2313      | 00001                                                        |           |               |            |                  |                                               |                       |                                |                           |           |
| <u>Request 01</u> | TEMP001982021011200000<br>ANG Test<br>12/15/1960<br>Colorado | Submitted | 5/10/2023     | Outpatient | N/A              | Speech Therapy                                | 3/9/2023 - 8/30/2023  | Approved: 1<br>View Procedures | No letters available      | Actions - |
| Showing 10 +      | of 2                                                         |           |               |            |                  |                                               |                       |                                | Previous Page 1           | of 1 Next |

Upon search, Atrezzo will display for you a report of cases based upon the parameters selected.

#### Producing a Report of your Cases

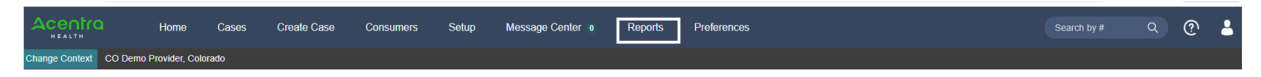

Once logged-in to your Atrezzo account, click on the link for "Reports".

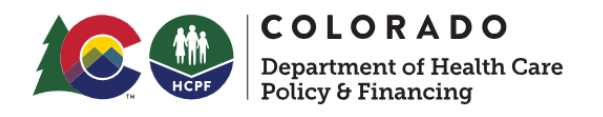

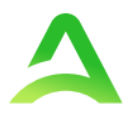

| ÷     | $\rightarrow$ | C 25 portal-uat.kepro.com         | n/Repor | s/UserReport.aspx?ReportId=405                   |                       | ☆ | Ď | Finish update |
|-------|---------------|-----------------------------------|---------|--------------------------------------------------|-----------------------|---|---|---------------|
| 4     | Ce            |                                   |         |                                                  |                       |   |   |               |
|       |               |                                   |         | 1=Weekly; 2=Monthly; 3=Quarterly; 4=Yearly; 5 Da | · 3 · ·               |   |   | View Report   |
| Start | Date          | 1/1/2024                          | <b></b> | End Date                                         | 3/31/2024 11:59:59 PM |   |   |               |
| Statu | s             | Approved, Denied, Pending, Submit | ~       |                                                  |                       |   |   |               |
|       |               | Select All)                       | N.      |                                                  |                       |   |   |               |
| 1<    | 1             | Approved                          |         | Page Width V                                     | Find Next             |   |   |               |
|       | 1             | Denied                            |         |                                                  |                       |   |   |               |
|       | (             | Pending                           |         |                                                  |                       |   |   |               |
|       | (             | Submitted -                       |         |                                                  |                       |   |   |               |
|       |               | <                                 |         |                                                  |                       |   |   |               |

On the report screen, enter the timeframe you would like to pull, the dates of submission, and either "Select All" or filter by case status. Then click "View Report."

Once the report is displayed, you may choose to download the report to a number of different formats, including Excel. After downloading, you may further sort and filter using the functionality in Excel.

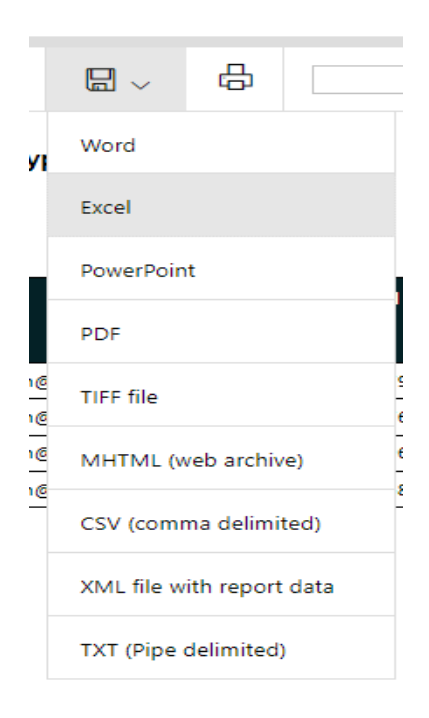

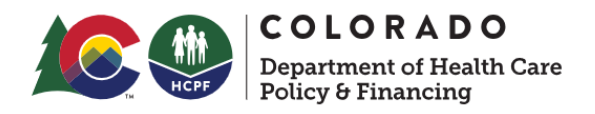

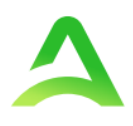

# Help Guide

| s       | Search by # Q 🥐             |  |  |  |  |  |  |  |  |
|---------|-----------------------------|--|--|--|--|--|--|--|--|
|         | Atrezzo Help                |  |  |  |  |  |  |  |  |
|         | Privacy Policy/Terms of Use |  |  |  |  |  |  |  |  |
|         | Powered by Acentra Health   |  |  |  |  |  |  |  |  |
|         | Contact                     |  |  |  |  |  |  |  |  |
|         | About                       |  |  |  |  |  |  |  |  |
| !4, 7:₄ | Community Resources         |  |  |  |  |  |  |  |  |

Clicking on the Question Mark (?) will open a menu of options including the Atrezzo Help link. This will take you to a site that includes User Guides, FAQ's, Latest Release Notes, and Password Guidelines. These items are updated regularly and may change over time.

# How to Complete a "Saved but not Submitted" Request click Here.

# How to View Status of a Submitted Request

Once a request has been submitted, there are different ways the status can be reviewed. A status check can be completed with a Case ID or Member Name plus DOB.

The UM case will display the case status at the top. The table below defines each case status.

| <u>Unsubmitted</u> | This identifies a case that has been started but has not   |
|--------------------|------------------------------------------------------------|
|                    | been submitted. You will only see this status if you enter |
|                    | a case from the Request Saved but Not Submitted            |
|                    | section of the Home page. Once all information is          |

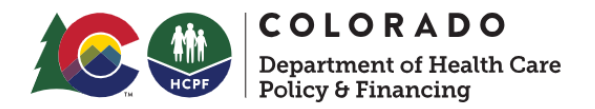

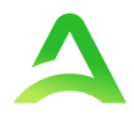

|                  | entered, the case will move to Submitted status pending      |
|------------------|--------------------------------------------------------------|
|                  |                                                              |
| <u>Submitted</u> | This identifies a case that has been submitted but has       |
|                  | not yet been reviewed. Once the case is assigned to a        |
|                  | clinical reviewer, the status will change to Active Review.  |
| Active Review    | This identifies a case that is being reviewed by a clinical  |
|                  | reviewer. Once the case is completed, you will receive an    |
|                  | email of a status change                                     |
| Completed        | This identifies a case that has been submitted, reviewed,    |
|                  | a determination made, and is complete. A Complete case       |
|                  | status does not identify the outcome of the clinical review  |
|                  | (i.e., approved, denied, partial approval, etc.). To see the |
|                  | details of the determination, please see How to View a       |
|                  | Determination Letter.                                        |

#### View Status by Case ID

| Search by # | Q | ? | - |
|-------------|---|---|---|
|             |   |   |   |

To view the status of a request using a Case ID, enter the Case ID in the search box on the top right of any page, then hit enter on your keyboard or click anywhere outside of the search box.

| CONSUMER NAME   | GENDER     | DATE OF BIRTH       | MEMBER ID               | CONTRACT     |
|-----------------|------------|---------------------|-------------------------|--------------|
| ANG TEST        | F          | 12/15/1960 (63 Yrs) | TEMP001982021011200000  | COUM         |
| CA              | SE ID C    | ATEGORY CASE CONT   | RACTCASE SUBMIT DATE SR | IV AUTH      |
| ACTIVE REVIEW 2 | 22490053 0 | Dutpatient CO UM    | 09/06/2022              |              |
| UM-OUTPATIENT   |            |                     |                         | CASE SUMMARY |

The status will be listed at the top along with the auth number, if available, under SRV AUTH. For cases that display as Completed, you can review the details by opening the Case Summary.

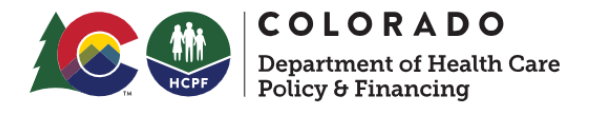

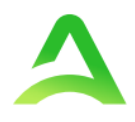

#### Case Summary

| CONSUMER NAME  | GENDER     | DATE OF BIRTH       | MEMBER ID                | CONTRACT     |
|----------------|------------|---------------------|--------------------------|--------------|
| ANG TEST       | F          | 12/15/1960 (63 Yrs) | TEMP001982021011200000   | CO UM        |
| CASE           | ID CATE    | EGORY CASE CONTRA   | CTCASE SUBMIT DATE SRV A | UTH          |
| COMPLETED 2310 | 40017 Inpa | tient CO UM         | 04/14/2023               |              |
| UM-INPATIENT   |            |                     |                          | CASE SUMMARY |
| Consumer Deta  | ails       |                     |                          |              |

The Case Summary will provide an overview of the case whether in active review or completed. You will be able to view all notes, letters, and documentation within one location. Click Case Summary at the top of the case to open in a new browser tab.

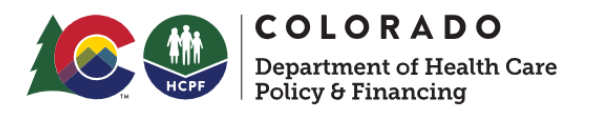

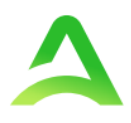

#### Case Summary: 231040017

| Consumer Information                        |           |           |                  |        |                           |         |            |
|---------------------------------------------|-----------|-----------|------------------|--------|---------------------------|---------|------------|
| Name<br>Location                            |           |           | DOB<br>Gender    | N      | fember ID<br>SubscriberID |         |            |
| ANG Test<br>1111 33rd Somewhere Iowa        |           |           | 12/15/1960<br>F  | Т      | EMP00198202101120         | 0000    |            |
| Case Information                            |           |           |                  |        |                           |         |            |
| Status                                      |           | Category  |                  | Ca     | se Contract               |         |            |
| COMPLETED                                   |           | Inpatient |                  | со     | UM                        |         |            |
| Provider Information<br>Requesting Provider |           |           |                  |        |                           |         |            |
| Name                                        | ID<br>NPI |           | Specialty        | Addres | 55                        |         |            |
| CO Provider                                 | 111111111 |           |                  | Addres | ss 1 , City, CO US 1234   | 45      |            |
| Attending Physician                         |           |           |                  |        |                           |         |            |
| Name                                        | ID<br>NPI |           | Specialty        |        |                           | Address |            |
|                                             |           |           |                  |        |                           |         |            |
| Service Details                             |           |           |                  |        |                           |         |            |
| Service Type                                |           |           | Place of Service |        | Intake Method             |         | Dis<br>Dis |
| 375 - Inpatient Hospital DRG                |           |           |                  |        | Web                       |         |            |

The Case Summary will open in a new tab. Scroll through the document to review the details. All information pertaining to the case is located here. All documents, questionnaires, and letters are hyperlinks. You can access this information directly from the case summary.

|                         |     |           | Ð                   |
|-------------------------|-----|-----------|---------------------|
| Case Summary: 231040017 |     |           |                     |
| Consumer Information    |     |           |                     |
| Name                    | DOB | Member ID | Eligibility Program |

The summary can be printed by clicking the printer icon in the top right corner of the page and selecting print preferences. When finished close the tab to return to the case.

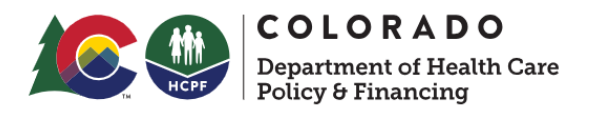

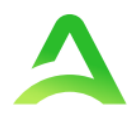

#### View Status by Member

r.

|                        | Home              | Cases       | Create Case | Consumers | Setup   | Message Center o      | Reports | Preferences |   |        | Search by # | ۹    | ? | - |
|------------------------|-------------------|-------------|-------------|-----------|---------|-----------------------|---------|-------------|---|--------|-------------|------|---|---|
| Change Context CO Dem  | no Provider, Cole | orado       |             |           |         |                       |         |             |   |        |             |      |   |   |
|                        |                   |             |             |           |         |                       |         |             |   |        |             |      |   |   |
| CONSUMERS              |                   |             |             |           |         |                       |         |             |   |        |             |      |   |   |
| CONSUMERS              |                   |             |             |           |         |                       |         |             |   |        |             | RESI | т |   |
| CONSUMER ID            |                   |             | LAST NAME   |           | FIRST N | NAME (MIN 1ST LETTER) | DA      | TE OF BIRTH |   |        |             |      |   |   |
|                        |                   |             |             |           |         |                       | 1       | MM/DD/YYYY  | 曲 | SEARCH |             |      |   |   |
| *Combination of DOB ar | nd Last Name or   | Consumer ID | )           |           |         |                       |         |             |   |        |             |      |   |   |

To view the status of a request by Member, you will search by the individual name. Click Consumers in the navigation pane and enter Member ID or Last Name and DOB, then click Search.

| NAME                    | O DATE OF BIRTH  | ADDRESS                | CONSUMER ID            | CONTRACT | CASE COUNT                        |
|-------------------------|------------------|------------------------|------------------------|----------|-----------------------------------|
| ANG Test                | 12/15/1960       | 1111 33rd Somewhere,IA | TEMP001982021011200000 | Colorado | 31                                |
| Displaying records 1 to | o 1 of 1 records |                        |                        |          | Previous 1 Next Show 10 V Entries |

The result will render. Click the Member Name hyperlink to view available requests. The case count will identify how many requests have been submitted.

|   | Submi          | tted Requests |             | Servicing Reque | sts              |                                               |                      |                                |                          |           |
|---|----------------|---------------|-------------|-----------------|------------------|-----------------------------------------------|----------------------|--------------------------------|--------------------------|-----------|
|   | Request 🛆      | Status ⇔      | Submit Date | Category 🔶      | Discharge Date 🗢 | Service Type \ominus                          | Service Dates 🚔      | Procedures                     | Letters                  | Actions   |
|   | - Case: 222450 | 0005          |             |                 |                  |                                               |                      |                                |                          |           |
| Γ | Request 01     | Submitted     | 9/2/2022    | Outpatient      | N/A              | DME: Oral / Enteral / Parenteral              | 9/2/2022 - 9/1/2023  | Approved: 1<br>View Procedures | 1 Letter<br>View Letters | Actions - |
|   | - Case: 222440 | 0041          |             |                 |                  |                                               |                      |                                |                          |           |
|   | Request 01     | Submitted     | 9/1/2022    | Outpatient      | N/A              | DME: Monitoring Equipment & Diabetic Supplies | 9/1/2022 - 8/31/2023 | Denied: 4<br>View Procedures   | No letters available     | Actions - |
|   | - Case: 222440 | 042           |             |                 |                  |                                               |                      |                                |                          |           |

The member requests will be displayed with a status column. To view the details of the request, click the Request hyperlink to be taken to the case details page.

| Procedures                                            |       |
|-------------------------------------------------------|-------|
| B4100 Approved<br>09/02/2022 - 09/01/2023 5400 / 5400 |       |
|                                                       | Close |

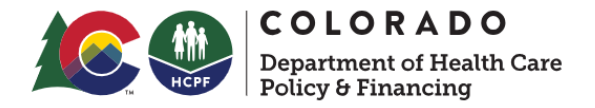

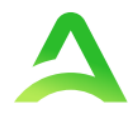

From the member case lists, click View Procedures to see all procedures and status entered in the case in a pop-up window.

#### **Email Notification**

When a status change has occurred on a submitted request, you will receive an email notification to the email address provided when setting up the user account. The email notification will provide Case ID to direct you to the specified request. No PHI will be included in the email for privacy purposes.

Below is a sample of the email you would receive when a change is made to a submitted request. If you are not receiving emails, please ask your technology partners to whitelist the @kepro.com domain.

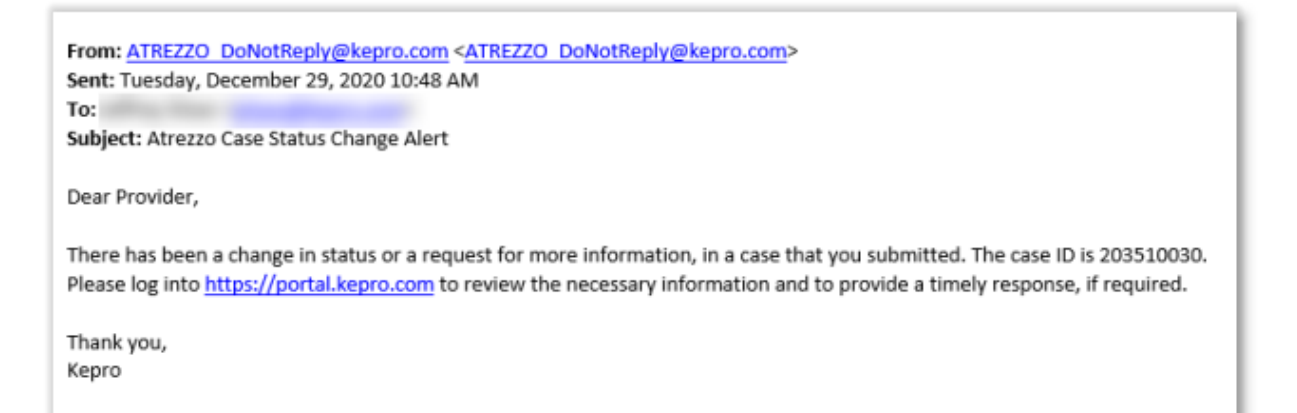

#### Follow the links below for detailed instructions on:

How to View a Determination Letter

How to View Actions Buttons Within a Case

How to Add Additional Documentation

How to Request an Authorization Revision

How to View Messages in the Message Center

How to Set Procedure or Diagnosis Code Preferences

The Atrezzo system allows users to select a set of preferred codes to help streamline future case entries.

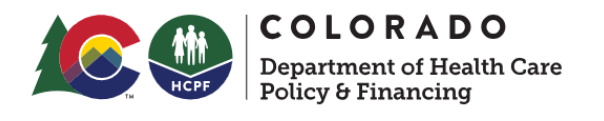

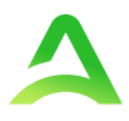

| Acentro        | ג         | Home           | Cases | Create Case | Consumers | Setup | Message Center | Reports | Preferences |
|----------------|-----------|----------------|-------|-------------|-----------|-------|----------------|---------|-------------|
| Change Context | CO Demo I | Provider, Colo | rado  |             |           |       |                |         |             |

To begin, select Preferences on the upper right-hand side of the home screen.

| HOME >> PREFERENCES             |              |
|---------------------------------|--------------|
| PREFERENCES / PROCEDURE CODES   |              |
|                                 | EXPAND ALL 🗸 |
| Servicing Providers /Facilities | ~            |
| PCP/Facility                    | ~            |
| Attending Physician             | $\checkmark$ |
| Procedure Codes                 | $\checkmark$ |
| Diagnosis Codes                 | ~            |

Expand the Procedure Code and/or the Diagnosis Code Ribbons by clicking the blue arrow to the right.

| Procedure Co          | des                 |                 |             |     | ^                                                                                                    |
|-----------------------|---------------------|-----------------|-------------|-----|----------------------------------------------------------------------------------------------------|
| CODE TYPE *           | с                   | ODE STARTS WITH | DESCRIPTION |     |                                                                                                    |
| Select One            | ~                   |                 |             |     |                                                                                                    |
|                       |                     |                 |             |     | SEARCH Items already selected in preferred will be shown in selected. Unselect the same to remove from the Preferred list. |
| Preferred Procedure 0 | Codes               |                 |             |     |                                                                                                    |
| 72192                 | CT PELVIS W/O DYE   |                 |             | i × |                                                                                                    |
| 74176                 | CT ABD & PELVIS W/O | CONTRAST        |             | i × |                                                                                                    |

Enter the code type, and the code you wish to add to your preferred code list and click **Search**. The code will be placed in your preferred code list for future use. If you wish to remove a code from your list, simply click the trash can icon next to it.

#### **Provider Options Following Adverse Decisions**

After an adverse decision, an ordering provider may request a Peer-to-Peer review within 10 business days (5 calendar days for Physician Administered Drugs) from the date of the medical necessity adverse determination. For instructions on <u>How to</u> <u>Request a Peer to Peer</u> follow the link.

A Reconsideration request must be submitted to Acentra Health within 10 business days of the initial Technical Denial (5 calendar days for physician administered drugs). For instructions on <u>How to Request a Reconsideration</u> follow the link.

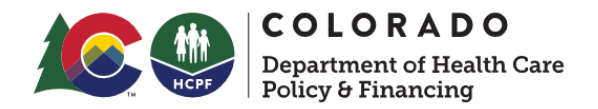

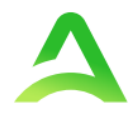

#### How to File an Appeal

A member has the right to file an appeal on any PAR determination, and their Appeal Rights will be included in their determination letters. A member will file an appeal with the Office of Administrative Courts, and the Department will be notified.

Before an appeal can be submitted, the provider should request reconsideration and/or peer-to-peer (exhaust all efforts with Acentra Health before filing appeal).

All member appeals should be submitted in writing to:

Office of Administrative Courts

1525 Sherman Street, 4th Floor

Denver, Colorado 80203

Phone: 303-866-2000

FAX: 303-866-5909

#### **Appendices**

#### How to Add Google Chrome to Computer

Google Chrome is the preferred internet browser for Atrezzo. A user can do a search for "Google Chrome Download" or click <u>Download</u> to access the available link.

On the Google Chrome Download page, click Download Chrome, then follow the prompts.

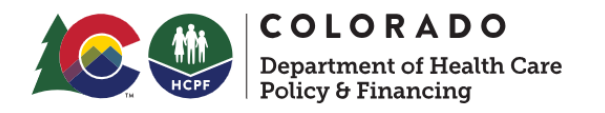

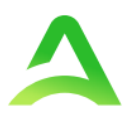

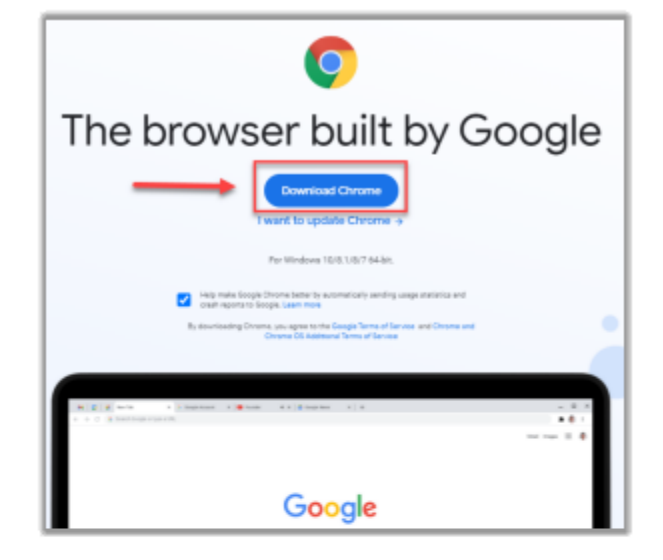

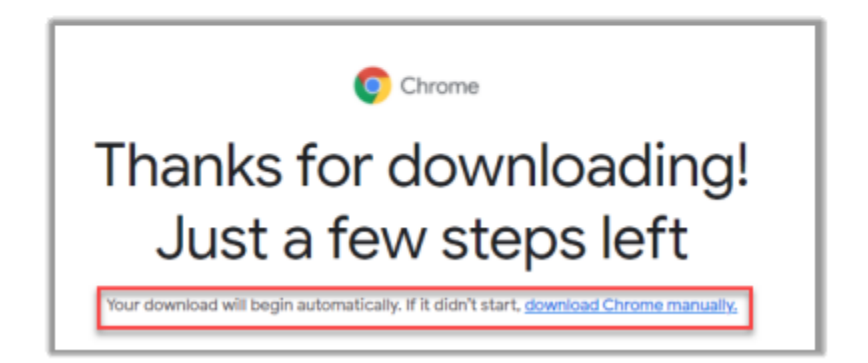

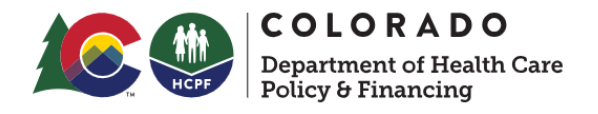

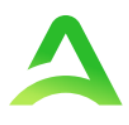

#### STEP 1

# Open

Open the ChromeSetup.exe file from the downloads list at the bottom left corner of this window.

Can't find your installer?

# ChromeSetup.exe

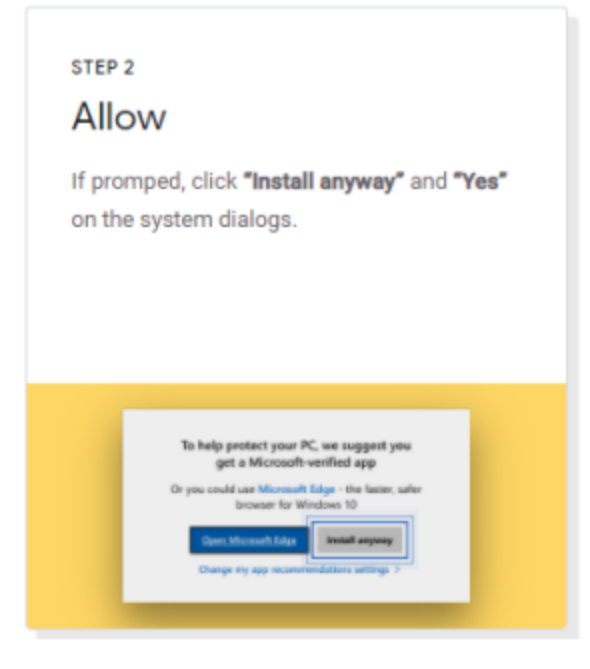

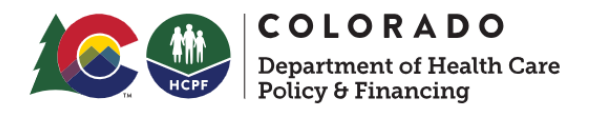

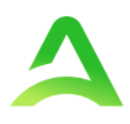

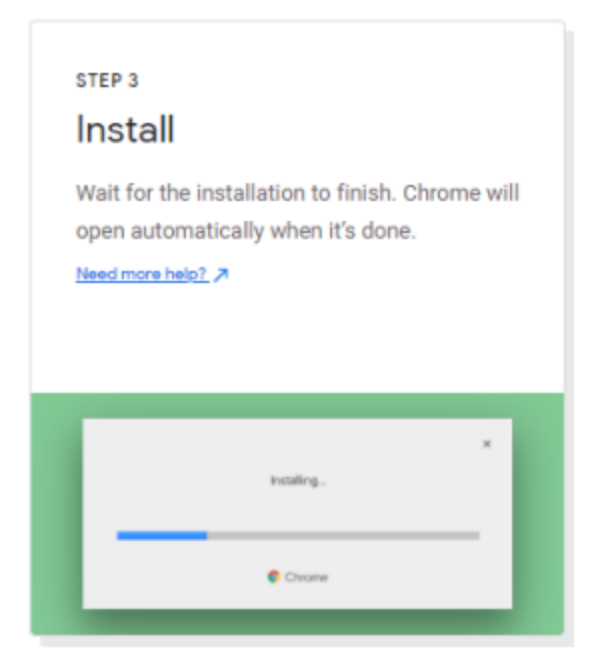

Once installed, Chrome can be set as a default browser for all applications, or you can simply create a shortcut for Atrezzo within the application.

#### How to set Chrome as Default Browser

To set it as the default browser, click in the three dots in the upper right-hand corner, select Settings from the drop down.

|   |                 |        | -       | đ     | ×       |
|---|-----------------|--------|---------|-------|---------|
|   | \$              | 9)     |         | *     | 0 🔢     |
|   | New tab         |        |         |       | Ctrl+T  |
|   | New window      |        |         |       | Ctrl+N  |
|   | New incognito w | indow  |         | Ctrl+ | Shift+N |
|   | History         |        |         |       |         |
|   | Downloads       |        |         |       | Ctrl+J  |
|   | Bookmarks       |        |         |       |         |
|   | Zoom            | -      | 100%    | +     | - 23    |
|   | Print           |        |         |       | Ctrl+P  |
|   | Cast            |        |         |       |         |
|   | Find            |        |         |       | Ctrl+F  |
|   | More tools      |        |         |       | •       |
|   | Edit            | Cu     | t       | Сору  | Paste   |
|   | Settings        |        |         |       | _       |
| _ | Help 🔍          |        |         |       | ÷.      |
|   | Exit            |        |         |       |         |
|   | Managed by you  | r orga | nizatio | n     |         |

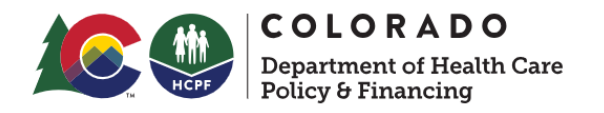

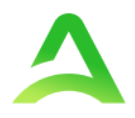

Select Default browser from the menu options on the left side of the page.

| Settings X +         |                                              |          |
|----------------------|----------------------------------------------|----------|
| ← → C                |                                              |          |
| Settings             | Q Bearch settings                            |          |
| 🚊 You and Google     | Your browser is managed by your organization |          |
| Autofill             | You and Google                               |          |
| Safety check         | <b>D</b>                                     | Turn off |
| Privacy and security | Size and Breeks saminas                      |          |
| Appearance           | ayin, and outge at thes                      |          |
| Q. Search engine     | Manage your Google Account                   | Ø        |
| Default browser      | Chrome name and picture                      | •        |
| (i) On startup       | Import bookmarks and settings                | •        |
| Advanced -           |                                              |          |

Select Make Default under Default browser.

| Settings |                      | Q. Search settings                     |  |
|----------|----------------------|----------------------------------------|--|
| ÷        | You and Google       | Default browser                        |  |
| Ê        | Autofill             | County Charges Jawas default haveness  |  |
| ۲        | Safety check         | Google Chrome is your denault proviser |  |
| Ø        | Privacy and security | On startup                             |  |
| ۲        | Appearance           | Onen the New Tab name                  |  |
| Q        | Search engine        | open die neu rae poge                  |  |
| =1       | Default browser      | O Continue where you left off          |  |
| ப        | On startup           | O Open a specific page or set of pages |  |

#### How to Set Atrezzo Bookmark in Chrome

After entering the Atrezzo portal URL <u>https://portal.kepro.com/</u> into the browser and click the star in the address bar. Enter the name of the bookmark (be sure to keep the name simple so you remember it), choose a folder or add to the bookmarks bar, and click **Done.** This will set a bookmark for easy navigation and future use.

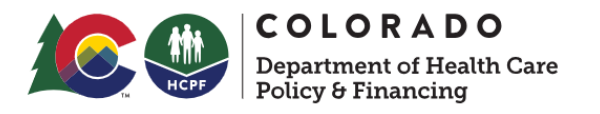

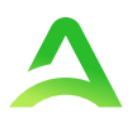

| 🗱 Atrezzo - Login 🛛 🗙 🕂  |                              |
|--------------------------|------------------------------|
| ← → C 🗎 portal.kepro.com | er Q ★                       |
|                          | Edit bookmark                |
|                          | Name Atrezzo Provider Portal |
|                          | Folder Bookmarks bar 👻       |
|                          | More Done Remove             |

#### **Updating User Profile**

To update user profile information once an account has been created, click on the person icon in the upper right corner. Once the menu opens, click **Edit User Profile**.

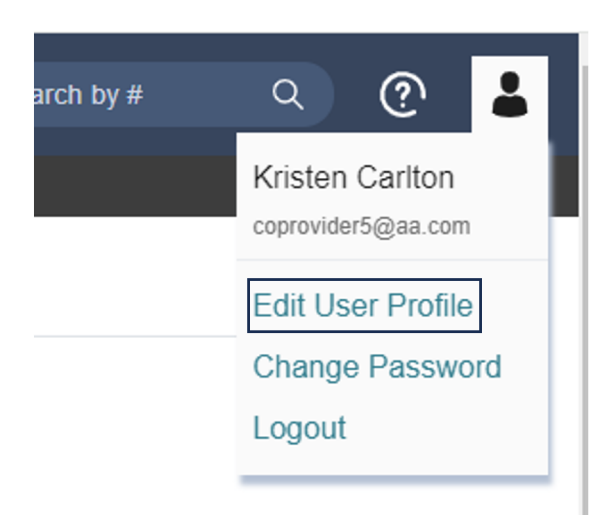

Once the profile screen displays, update information and include all required fields, then click **Save.** 

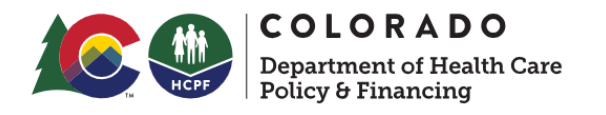

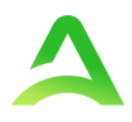

| Edit User Profile                                                                                                    |                    |  |  |  |  |
|----------------------------------------------------------------------------------------------------|--------------------|--|--|--|--|
| UserName                                                                                                    | coprovider5        |  |  |  |  |
| FIRST NAME                                                                                                    | Kristen            |  |  |  |  |
| LAST NAME *                                                                                                    | Carlton            |  |  |  |  |
| EMAIL ADDRESS *                                                                                                    | coprovider5@aa.com |  |  |  |  |
| CONFIRM EMAIL ADDRESS                                                                                                    |                    |  |  |  |  |
| ADDRESS 1                                                                                                    |                    |  |  |  |  |
| ADDRESS 2                                                                                                    |                    |  |  |  |  |
| CITY                                                                                                    |                    |  |  |  |  |
| STATE                                                                                                    | Alaska 👻           |  |  |  |  |
| ZIP                                                                                                    |                    |  |  |  |  |
| PHONE NUMBER                                                                                                    | 123-456-7890       |  |  |  |  |
| PHONE EXTENSION                                                                                                    |                    |  |  |  |  |
| Providers in receipt of Faxed determination letters: Official communication of service authorization will be sent to the fax number entered below. |                    |  |  |  |  |
| FAX NUMBER                                                                                                    |                    |  |  |  |  |
|                                                                                                    |                    |  |  |  |  |
|                                                                                                    |                    |  |  |  |  |

#### Informational Error/Warning Messages

This section will identify the different types of informational and error/warning messages that a user may see while using this platform.

| Informational Message                                   | Explanation                                                                               |  |
|---------------------------------------------------------|-------------------------------------------------------------------------------------------|--|
| Servicing Provider Type Not<br>Allowed for Service Type | This message displays when the servicing provider does not match with the requested       |  |
|                                                         | service type. The servicing provider must be                                              |  |
|                                                         | requested service type.                                                                   |  |
| Member Ineligible                                       | This message will display when the member does not have active coverage for the requested |  |
|                                                         | timeframe.                                                                                |  |
| Requesting Provider Not Allowed                         | This message displays when the requesting                                                 |  |
|                                                         | provider does not match with the requested                                                |  |
|                                                         | service type or is not appropriate for the service                                        |  |
|                                                         | being requested.                                                                          |  |
| Duplication of Services                                 | This message will display when there is a current                                         |  |
|                                                         | request for the same services within the same                                             |  |

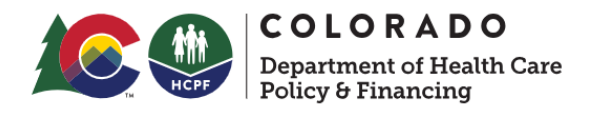

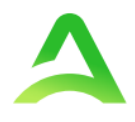

|                     | timeframe. You will need to return to the consumer search and locate the submitted/completed request.                                               |
|---------------------|----------------------------------------------------------------------------------------------------|
| Missing Information | The case cannot be submitted until all required<br>information is submitted. Review specific fields<br>with missing information, then click Submit. |
| Auth Not Required   | This message will populate when one or more procedure codes do not require prior authorization.                                                     |

#### How to Access Technical Assistance

For technical assistance, please reach out to Acentra Health Customer Service at 720-689-6340.